|      | Торіс                               | Page |
|------|-------------------------------------|------|
| I.   | Accessing Navigate                  | 1    |
| II.  | Recording Class Attendance          | 2-3  |
| III. | Early Intervention Progress Reports | 4-5  |
| IV.  | Issuing Alerts                      | 6    |

### **Accessing Navigate**

Access Navigate from the Faculty page in myMemphis or directly at <a href="https://memphis.campus.eab.com">https://memphis.campus.eab.com</a>

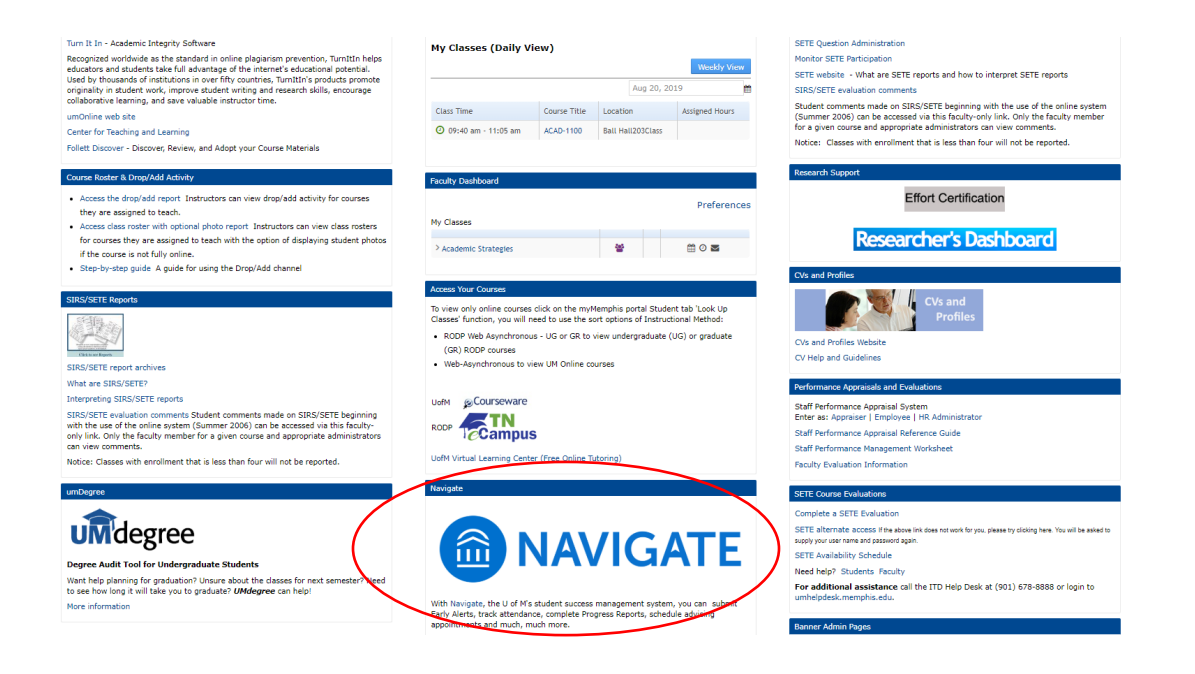

### **Questions?**

Contact Ryan Crews at 678-3528 or <a href="mailto:SSCCampus@memphis.edu">SSCCampus@memphis.edu</a>

### **Recording Class Attendance**

Daily attendance tracking in Navigate is a convenient way for faculty to record attendance and share vital information with academic advisors, academic coaches, and others working with students in your classes. Navigate also generates a notice to students each time they are marked absence. This is an important reminder to students that faculty do in fact notice when they do not attend class.

#### **How to Record Class Attendance**

From Professor Home, select Record My Class Attendance

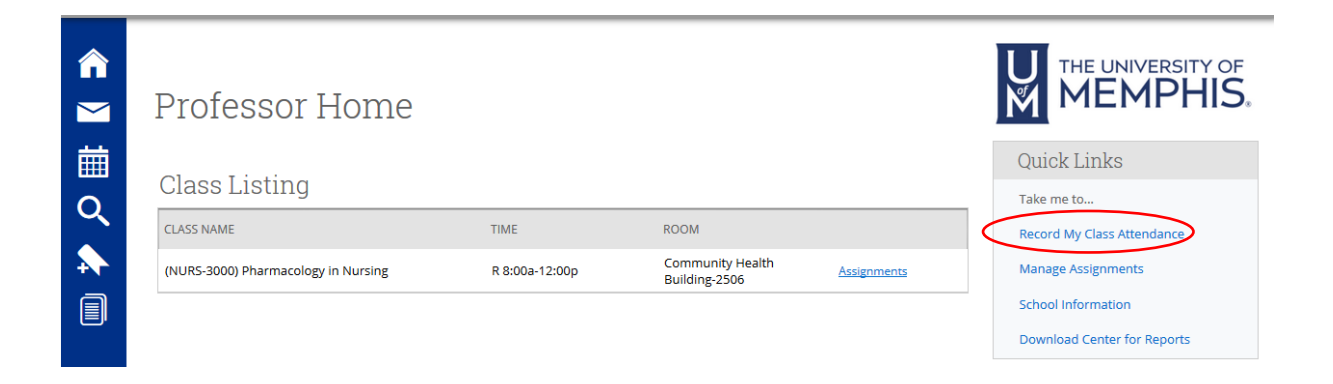

#### Select Course and Class Meeting Date

| C. | Co       | urs                      | se.                       | At       | er       | ld       | an       | ce                   |              |          |          |        | M         |           |                       |
|----|----------|--------------------------|---------------------------|----------|----------|----------|----------|----------------------|--------------|----------|----------|--------|-----------|-----------|-----------------------|
|    | Ch       | oose                     | a Co                      | ourse    | 2        |          |          | NURS-3000-           | -301 Pha     | rmacolo  | gy In Ni | ursing | Thursda   | y, Jun. 0 | 1, 2017               |
| <  | ۲        | NURS-3<br><i>R 8:00a</i> | 000-30<br>- <i>12:00p</i> | 1        | >        |          |          | Actions 🔻            |              |          |          |        |           |           |                       |
|    |          | To Excel                 | Census                    |          |          |          |          | STUDENT              | ABSENCES     | PRESENT? | ABSENT?  | TARDY? | EXCUSED?  | PATTERN   |                       |
|    | Ch       | oose                     | a Da                      | ate      |          |          |          | Baker, Krystal       | 0 (0)        | O        | O        | O      |           |           | Add Progres<br>Report |
|    | 0        |                          | June                      | 2017     |          |          | 0        | Bennett, Mackenzi    | 0 (0)        | 0        | 0        | 0      |           |           | Add Progre<br>Report  |
|    | Su       | Mo                       | Tu                        | we       | Th       | -        | 53       | Berry, Ziadie        | <u>0 (0)</u> | ø        | 0        | 0      |           |           | Add Progre<br>Report  |
|    | 4        | 5                        | 6                         | 7        | 1        | 9        | 10       | Blackwell, Kaitlin   | 0 (0)        | O        | 0        | 0      |           |           | Add Progre<br>Report  |
|    | 11<br>18 | 12<br>19                 | 13<br>20                  | 14<br>21 | 15<br>22 | 16<br>23 | 17<br>24 | Carter, Cietarra     | 0 (0)        | Ø        | 0        | O      |           |           | Add Progre<br>Report  |
|    | 25       | 26                       | 27                        | 28       | 29       | 30       |          | Cory, Amy            | 0 (0)        | ©        | O        | O      |           |           | Add Progre<br>Report  |
|    |          | oday                     |                           |          |          |          |          | Degroot, Karalee     | <u>0 (0)</u> | O        | 0        | 0      |           |           | Add Progree<br>Report |
|    |          |                          |                           |          |          |          |          | Garces, Thalia       | 0 (0)        | O        | 0        | 0      |           |           | Add Progre<br>Report  |
|    |          |                          |                           |          |          |          |          | Harwood, Natalie     | 0 (0)        | 0        | 0        | 0      |           |           | Add Progre<br>Report  |
|    |          |                          |                           |          |          |          |          | Kaur, Manpreet       | 0 (0)        | ©        | 0        | 0      |           |           | Add Progre<br>Report  |
|    |          |                          |                           |          |          |          |          | Mark Remaining Prese | ent          |          |          |        | 0 Present | 0 Absent  | 0 Tardy               |

#### Mark each student who was not present as Absent

| Ē | Ch       | 10056                                              | e a C    | ours     | е        |          |          | NURS-3000-           | -301 Pha           | rmacolo  | gy In Nu | irsing  | Thursda   | y, Jun. 01 | 1, 2017                |   |
|---|----------|----------------------------------------------------|----------|----------|----------|----------|----------|----------------------|--------------------|----------|----------|---------|-----------|------------|------------------------|---|
| Q | ۲        | NURS-3000-301<br>R 8:00a-12:00p<br>To Devel 10:00p |          |          |          |          |          | Actions 👻            |                    |          |          |         |           |            |                        |   |
|   |          | To Excel   Census                                  |          |          |          |          |          | STUDENT              | ABSENCES           | PRESENT? | ABSENT?  | TARDY?  | EXCUSED?  | PATTERN    |                        |   |
|   | Ch       | Choose a Date                                      |          |          |          |          |          | Baker, Krystal       | <mark>0 (0)</mark> | • (      | ٥        | ) 。     |           |            | Add Progress<br>Report |   |
|   | o        |                                                    | Jur      | ne 2017  |          |          | 0        | Bennett, Mackenzi    | 0 (0)              | 0        | O        | $\odot$ |           |            | Add Progress<br>Report |   |
|   | Su       | Мо                                                 | Tu       | We       | Th       | Fr       | Sa       | Berry, Ziadie        | 0 (0)              | 0        | 0        | 0       |           |            | Add Progress<br>Report |   |
|   | 4        | 5                                                  | 6        | 7        | 1<br>8   | 2        | 3<br>10  | Blackwell, Kaitlin   | <mark>0 (0)</mark> | 0        | ٥        | 0       |           |            | Add Progress<br>Report | = |
|   | 11<br>18 | 12<br>19                                           | 13<br>20 | 14<br>21 | 15<br>22 | 16<br>23 | 17<br>24 | Carter, Cietarra     | <u>0 (0)</u>       | 0        | 0        | 0       |           |            | Add Progress<br>Report | - |
|   | 25       | 26                                                 | 27       | 28       | 29       | 30       |          | Cory, Amy            | <mark>0 (0)</mark> | 0        | 0        | 0       |           |            | Add Progress<br>Report | - |
|   |          | Today                                              |          |          |          |          |          | Degroot, Karalee     | 0 (0)              | 0        | 0        | 0       |           |            | Add Progress<br>Report | - |
|   |          |                                                    |          |          |          |          |          | Garces, Thalia       | 0.(0)              | Ô        | O        | 0       |           |            | Add Progress<br>Report |   |
|   |          |                                                    |          |          |          |          |          | Harwood, Natalie     | <u>0 (0)</u>       |          | 0        | ۲       |           |            | Add Progress<br>Report |   |
|   |          |                                                    |          |          |          |          |          | Kaur, Manpreet       | <u>0 (0)</u>       | O        | O        | 0       |           |            | Add Progress<br>Report |   |
|   |          |                                                    |          |          |          |          |          | Mark Remaining Prese | ent                |          |          |         | 0 Present | 2 Absent   | 0 Tardy                |   |

### Mark all others as **Present** by selecting **Mark Remaining Present** and then Click **Save Attendance**

| Choose a Course |                        |                           |          |          |          |          | NURS-3000-         | -301 Pha           | rmacolo  | gy In Ni | ursing | : Thursda | ay, Jun. C | 1, 2017               |
|-----------------|------------------------|---------------------------|----------|----------|----------|----------|--------------------|--------------------|----------|----------|--------|-----------|------------|-----------------------|
| ٩               | NURS-<br><i>R 8:00</i> | 3000-3<br>a- <i>12:00</i> | 01<br>)p |          |          |          | Actions 🔻          |                    |          |          |        |           |            |                       |
|                 | To Excel               | Censu                     | IS       |          |          |          | STUDENT            | ABSENCES           | PRESENT? | ABSENT?  | TARDY? | EXCUSED?  | PATTERN    |                       |
| C               | hoose                  | e a D                     | ate      |          |          |          | Baker, Krystal     | <u>0 (0)</u>       | O        | ٥        | 0      |           |            | Add Progres<br>Report |
| 0               |                        | Jun                       | ne 2017  |          |          | 0        | Bennett, Mackenzi  | 0 (0)              | Θ        | 0        | ۲      |           |            | Add Progres<br>Report |
| Su              | Мо                     | Tu                        | We       | Th       | Fr       | Sa       | Berry, Ziadie      | <u>0 (0)</u>       | O        | 0        | 0      |           |            | Add Progres<br>Report |
| 4               | 5                      | 6                         | 7        | 1<br>8   | 2        | 3<br>10  | Blackwell, Kaitlin | <u>0 (0)</u>       | 0        | ٥        | 0      |           |            | Add Progres<br>Report |
| 11<br>18        | 12<br>19               | 13<br>20                  | 14<br>21 | 15<br>22 | 16<br>23 | 17<br>24 | Carter, Cietarra   | <mark>0 (0)</mark> | 0        | 0        | 0      |           |            | Add Progres<br>Report |
| 25              | 26                     | 27                        | 28       | 29       | 30       |          | Cory, Amy          | <u>0 (0)</u>       | o        | O        | 0      |           |            | Add Progre<br>Report  |
|                 | Today                  |                           |          |          |          |          | Degroot, Karalee   | <u>0 (0)</u>       | õ        | 0        |        |           |            | Add Progres<br>Report |
|                 |                        |                           |          |          |          |          | Garces, Thalia     | <u>0 (0)</u>       | o        | 0        | 0      |           |            | Add Progres<br>Report |
|                 |                        |                           |          |          |          |          | Harwood, Natalie   | <u>0 (0)</u>       | 0        | 0        | 0      |           |            | Add Progres<br>Report |
|                 |                        |                           |          |          |          |          | Kaur, Manpreet     | 0 (0)              | o        | 0        | 0      |           |            | Add Progre<br>Report  |

### **Early Intervention Progress Reports**

Progress Reports are distributed during the 2<sup>nd</sup> week of each term and the primary means for reporting a concern for a student during the Early Intervention process. The initial email, along with several follow up emails, will contain the progress report link. Faculty members can also access the progress report in Navigate following the steps outlined below.

Faculty members are encouraged to submit individual students *as soon as a concern arises*. It is important to note that students can be flagged individually as concerns arise. It is not necessary to wait until the first quiz, exam, or assignment to flag a student for poor attendance. Likewise, it is not necessary to wait until close to midterm to have a calculated grade in order to flag a student who does not regularly submit assignments.

For more information about the Early Intervention Process, including Frequently Asked Questions, please visit:

https://www.memphis.edu/cares/intervention.php

#### How to Submit a Progress Report

From Professor Home, click Fill Out Progress Reports (an email with direct link will also be sent to each professor)

| <b>^</b>    | Professor Home                      |                                                 |                                                     |                     |                                                |
|-------------|-------------------------------------|-------------------------------------------------|-----------------------------------------------------|---------------------|------------------------------------------------|
| i<br>⊂<br>↓ | Hoi, please respond to the f        | ollowing progress<br>78 progress report(s) by F | s report request(s):<br>iriday, Jun. 16, 2017 Fillo | ut Progress Reports | )<br>Quick Links                               |
|             | Class Listing                       |                                                 |                                                     |                     | Take me to                                     |
|             | CLASS NAME                          | TIME                                            | ROOM                                                |                     | Record My Class Attendance                     |
|             | (NURS-3000) Pharmacology in Nursing | W 2:00p-5:00p                                   | Community Health<br>Building-1610                   | Assignments         | Manage Assignments                             |
|             | (NURS-3000) Pharmacology in Nursing | M 1:00p-4:00p                                   | Lambuth, Recreation<br>Center-205                   | Assignments         | School Information Download Center for Reports |

Mark Yes for At-Risk to Fail Your Class for each student who is at risk of failing

### Student Feedback

| Your infor<br>Security mea<br>Thank you!                         | Your information is secure.           Security measures allow your school to adhere to government rules and regulations concerning FERPA and overall student privacy.           Thank you!                                                          |                                                                              |                       |               |          |  |  |  |  |  |
|------------------------------------------------------------------|----------------------------------------------------------------------------------------------------|------------------------------------------------------------------------------|-----------------------|---------------|----------|--|--|--|--|--|
| Professor Chung<br>You have been asked to f<br>NURS-3000-001 Pha | rofessor Chung:<br>Ju have been asked to fill out progress reports for students in the following classes. Update each student based on your best knowledge of their performance at this point in the term.<br>IURS-3000-001 Pharmacology In Nursing |                                                                              |                       |               |          |  |  |  |  |  |
|                                                                  | At-Risk to Fail Your<br>Class?                                                                                                    | Alert Reasons (You must choose<br>at-least one if the student is at<br>risk) | How Many<br>Absences? | Current Grade | Comments |  |  |  |  |  |
| 1                                                                | o Yes<br>⊙ No                                                                                                    | × Poor Test Scores                                                           |                       | D             |          |  |  |  |  |  |
| 2                                                                | ⊙ Yes<br>⊙ No                                                                                                    | Alert Reasons                                                                |                       |               |          |  |  |  |  |  |
| 3                                                                | ⊙ Yes<br>⊙ No                                                                                                    | × Missed Class                                                               | 3                     | F             |          |  |  |  |  |  |

You must also select an Alert Reason(s). You can enter the Current Grade and any Comments but neither are required

#### Choose from the two submission options

| 32                | Smith, Rebecca                                                               | © Yes<br>⊙ No                                                                           | Alert Reasons                                                                                                    |                                                        |
|-------------------|------------------------------------------------------------------------------|-----------------------------------------------------------------------------------------|----------------------------------------------------------------------------------------------------|--------------------------------------------------------|
| 33                | Smothers, Hannah                                                             | <ul> <li>Yes</li> <li>No</li> </ul>                                                     | Alert Reasons                                                                                                    |                                                        |
| 34                | Stewart, Madison                                                             | ⊙ Yes<br>⊙ No                                                                           | Alert Reasons                                                                                                    |                                                        |
| 6                 |                                                                              |                                                                                         |                                                                                                    |                                                        |
| Thi<br>you<br>hav | is button will submit s<br>ur list. As a result, you<br>ve been marked in so | students (but I'm<br>students you have r<br>o can re-use the link<br>me form or fashior | not done)<br>marked as being complete (effectively removing them from your list of students). However, the students you have n<br>in the progress report email, at any time, to continue marking the rest of the students in your classes. Repeat this<br>h. | ot marked will remain on<br>process until all students |

#### Option 1- Use during weeks 2-5

*Submit only marked students (but I'm not done)-* Submits only the students you have marked and allows you to come back later to submit other as new concerns arise.

#### Option 2- Use during week 6

*Submit unmarked students as not At-Risk (I'm all done)-* Submits all students. Those who are not marked 'Yes' will be automatically marked as 'No'. Please use this option during week 6 to submit all remaining students and close out your progress report.

## **Issuing Alerts**

In addition to progress reports, faculty members can use an Alert to flag a student of concern. he workflow associated with a progress report and an alert are one in the same. Progress reports and alerts differ only in submission methods. Faculty members can issue alerts at any point during the semester even if the progress report submission period has ended.

Please note that it is not necessary to submit multiple alerts for the same issue unless something has changed.

#### How to Submit an Alert

Use toggle to navigate to Professor home screen (only necessary if you have an advisor role)

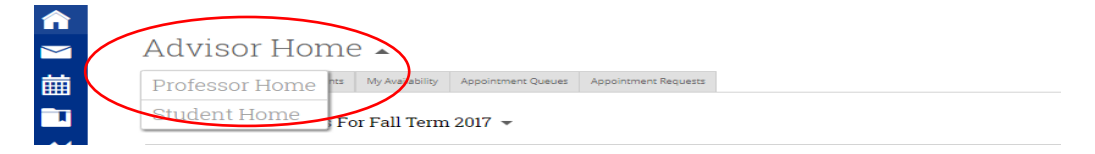

#### From Professor Home, select 'Issue Alert'

|        | Professor Home                      |                |                                   |             |   |
|--------|-------------------------------------|----------------|-----------------------------------|-------------|---|
| 曲<br>つ | Class Listing                       |                |                                   |             |   |
| ~      | CLASS NAME                          | TIME           | ROOM                              |             |   |
|        | (NURS-3000) Pharmacology in Nursing | R 8:00a-12:00p | Community Health<br>Building-2506 | Assignments |   |
|        |                                     |                |                                   |             |   |
|        |                                     |                |                                   |             |   |
|        | Students In My Classes              |                |                                   |             |   |
|        | Actions -                           |                |                                   |             |   |
| (      | Send Message<br>Issue Alert         | COURSE(S)      |                                   | AT RISK?    | 4 |
|        | 🛛 1 Daker, Krystal                  | NURS-3000-301  |                                   | No          |   |
|        | 2 enzi                              | NURS-3000-301  |                                   | No          |   |
|        | 🛛 🗹 3 Berry, Ziadie                 | NURS-3000-301  |                                   | No          |   |

Select alert reason, class alert is related to (if applicable), and leave any applicable comments

| ISSUE ALERT                                                                              | × |
|------------------------------------------------------------------------------------------|---|
| Student                                                                                  | ^ |
| Please select the reason you believe this Excessive Absences<br>student needs assistance |   |
| Is this alert associated with a specific class? NURS-3400-301 Clinical Pathophysiology   | - |
| Additional Comments                                                                      |   |
| Student has missed 3 classes                                                             |   |
|                                                                                          |   |
|                                                                                          |   |
| Submit Cancel                                                                            |   |

Click Submit to submit Alert